## SUBMITTING STATE EVENT RADIO BROADCAST APPLICATIONS – MEDIA

- 1. If you have not already done so, create a user account on Bound. Otherwise, skip to next step.
- 2. Once you have a Bound user account, go to <u>https://www.sdhsaa.com</u> and click the gray "Media Login" button in the top right corner of the page.

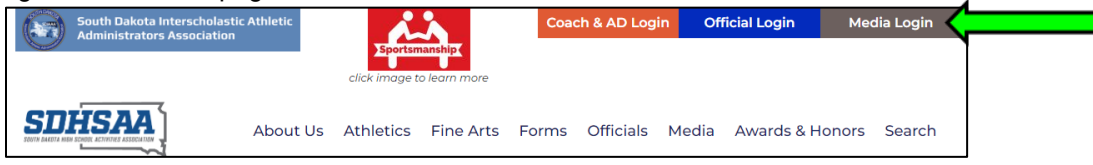

3. Login to your Bound account by whichever means you created the account (either using Apple, Google, or email address/password) and then click the "MY DASHBOARD" button.

| Bound Media Account                                                                                              |  |  |
|----------------------------------------------------------------------------------------------------|--|--|
| Already have a Bound Media account? Log in to your dashboard using the same email you created your account with. |  |  |
| MY DASHBOARD                                                                                                    |  |  |

4. From your Media Dashboard, click the South Dakota icon in the left sidebar and then click the green arrow next to "South Dakota High School Activities Association".

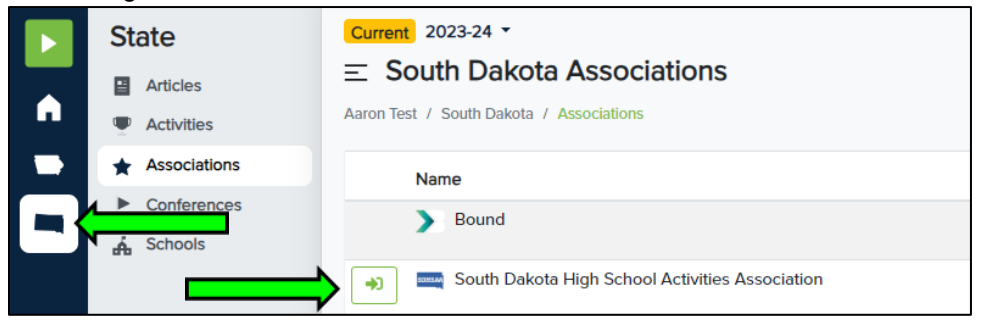

5. Click the "Forms" link in the light gray area to the right of the colored sidebar.

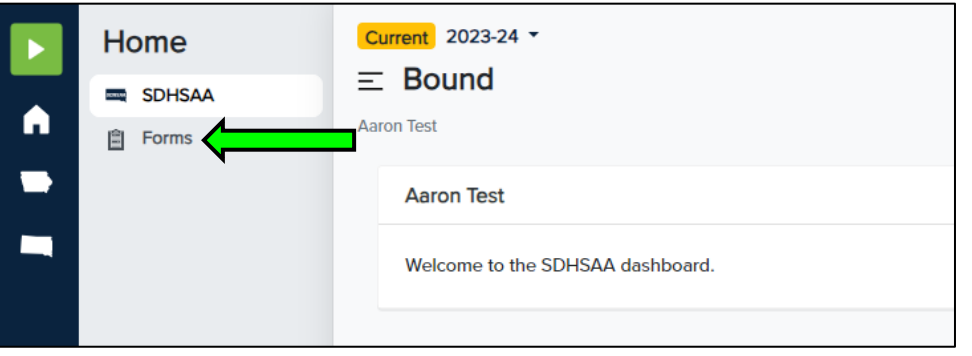

6. Select the "Media - State Event Broadcast Application" under the 'SDHSAA Forms' heading.

| • | Home<br>SDHSAA | Current 2023-24 -<br>E Bound<br>Aaron Test          |
|---|----------------|-----------------------------------------------------|
|   |                | SDHSAA Forms                                        |
|   |                | Media - 2023-24 & 2024-25 State Event Badge Request |
|   |                | Media - 2023-24 State Event Broadcast Application   |

7. Please read the instructions carefully and complete the form in its entirety. You may submit applications for multiple events at one time or you may submit one application for each event. You do not need to do anything further once the form is submitted online.